## How to sign on to your child's email account:

1. Go to our school website: https://buckingham.burnabyschools.ca/

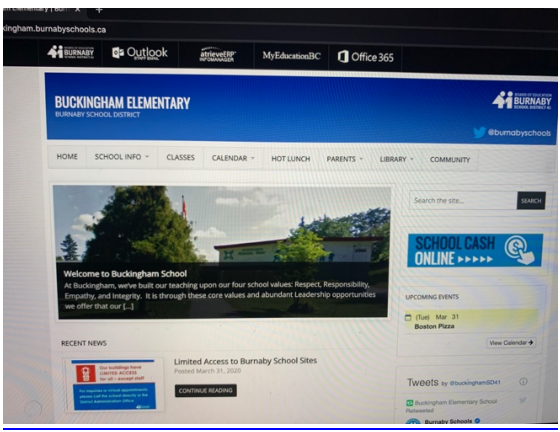

2. Click on "Office 365"

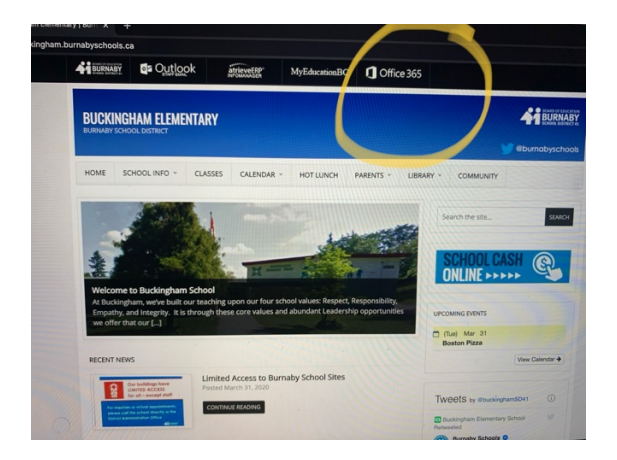

3. It will lead you to the sign in page.

Type in your child`s school pin number+ @edu.burnabyschools.ca and then press "next"

(example: <u>12345566@edu.burnabyschools.ca</u>)

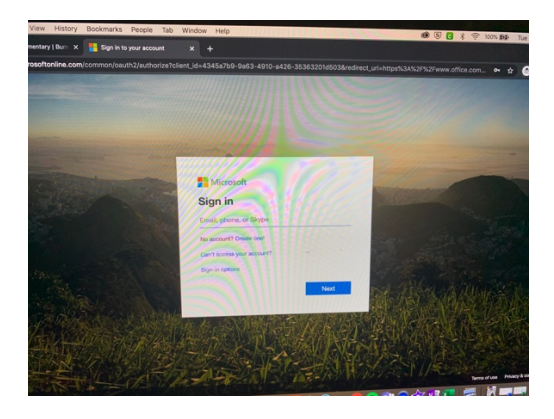

4. It will then ask for your child's password. Type it in and press "sign in"

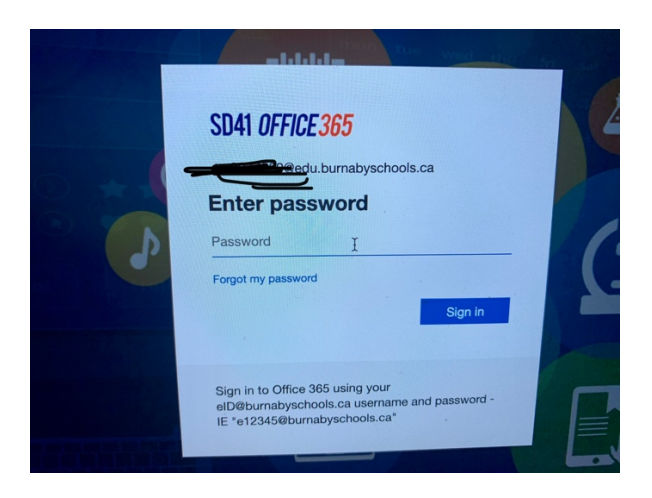

5. It will then take you to the Microsoft homepage. Press the arrow to move through some of the homepage's features.

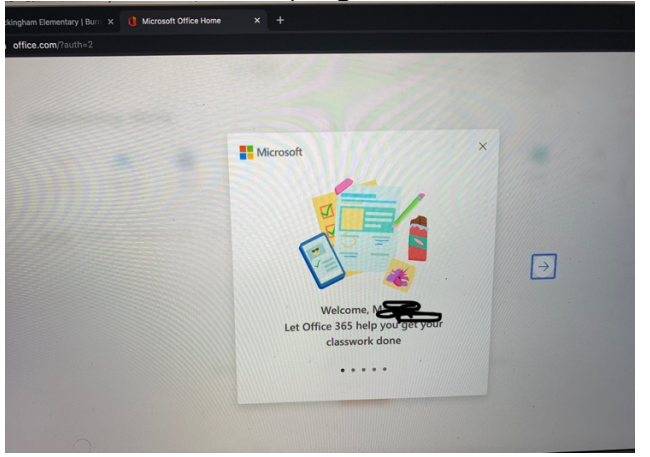

6. Once you are on the homepage you can click whatever application you would like to use.

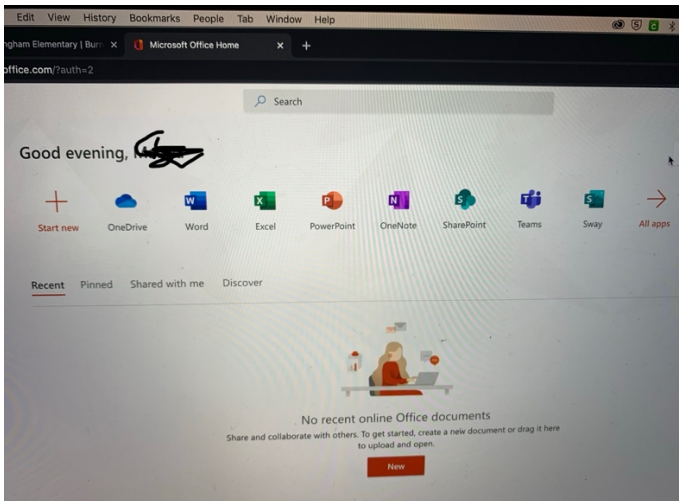